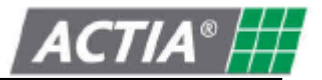

Продукт D-Box 2 Версия 02.02

Дата Апрель 2012

# SmarTach D-Box 2 Инструкция по эксплуатации

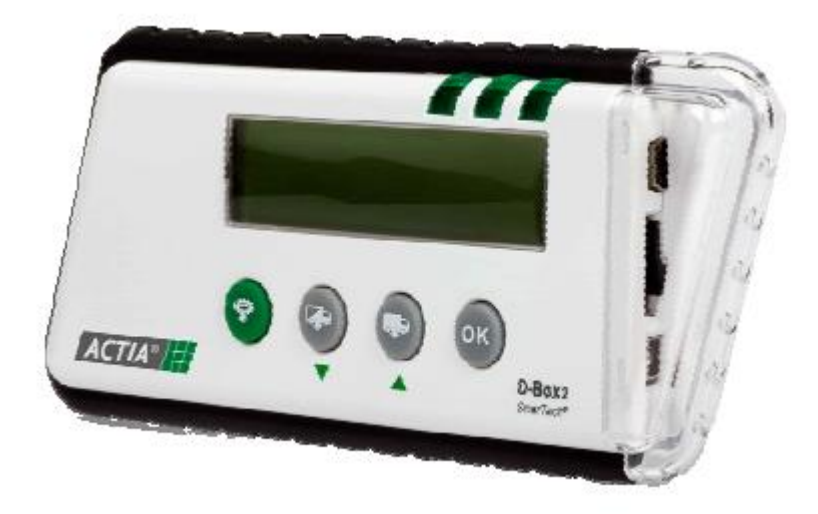

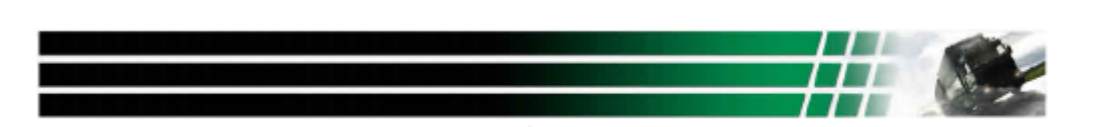

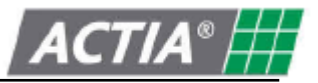

## Оглавление

| 1. | Введение                                                  | 2 |
|----|-----------------------------------------------------------|---|
|    | Основные функции                                          | 2 |
| 2. | Комплектация                                              | 3 |
| 3. | Общие характеристики                                      | 3 |
|    | 3.1 Технические характеристики                            | 3 |
|    | 3.2 Функциональные характеристики                         | 3 |
|    | 3.2.1.1 Светодиоды                                        | 3 |
|    | 3.2.1.2 Кнопки                                            | 4 |
|    | 3.2.1.3 Разъемы                                           | 4 |
|    | 3.3 Параметры настройки                                   | 4 |
|    | 3.3.1 Язык                                                | 5 |
|    | 3.3.2 Время и дата                                        | 5 |
|    | 3.3.3 Настройка режима «Начиная с последнего скачивания»  | 5 |
|    | 3.3.4 Формат скачиваемых файлов                           | 5 |
| 4. | Скачивание                                                | 6 |
|    | 4.1 Скачивание данных с тахографа                         | 6 |
|    | 4.1.1 Подключение                                         | 6 |
|    | 4.1.2 Скачивание данных                                   | 6 |
|    | 4.2 Скачивание данных со смарт-карт                       | 7 |
| 5. | Перенос данных в память компьютера                        | 7 |
|    | 5.1 подключение к компьютеру                              | 7 |
|    | 5.2 Перенос данных                                        | 7 |
|    | Примечание. Сохранение данных в случае поломки устройства | 8 |
| 6. | Замена батареи                                            | 8 |
| 7. | Сообщение об ошибках                                      | 9 |

**Внимание!** Настоятельно рекомендуем прочитать инструкцию по эксплуатации полностью, прежде чем начинать использование устройство.

#### 1. Введение

SmarTach D-Box 2, созданный ACTIA, представляет собой переносное устройство для скачивания данных с тахографов и смарт-карт. Он может быть подключен к тахографу, установленному на транспортном средстве, или использоваться для скачивания данных со смарт-карты напрямую (для этого карта вставляется в специальный слот).

SmarTach D-Box 2 совместим с тахографами любых производителей, а также со всеми видами ПО для хранения данных. Устройство позволяет с легкостью переносить данные в память компьютер, в том числе для их использования в специализированном ПО для управления автопарком. Данная функция помогает выполнять предписания относительно хранения данных с тахографов.

#### Основные функции

- · скачивание данных с тахографов (см. стр. 6, раздел 4.1)
- · автоматическое скачивание данных со смарт-карт в автономном режиме (см. стр. 7, раздел 4.2)
- · перенос скачанных данных в память компьютера (см. стр. 7, раздел 5)

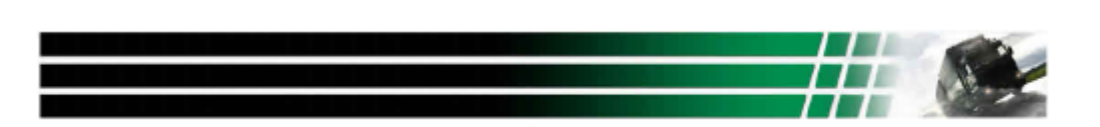

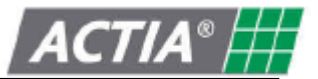

#### 2. Комплектация

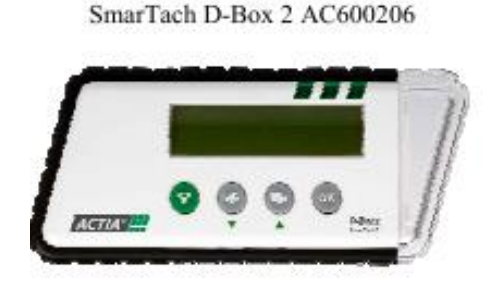

Резиновый кожух (поставляется дополнительно) AC600209

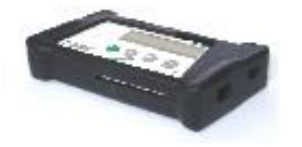

#### 3. Общие характеристики

#### 3.1 Технические характеристики

- жидкокристаллический дисплей (32 знака)
- · прочный пластиковый корпус
- размеры (ДЧШЧВ): 144ммЧ63ммЧ21мм
- · вес 106 г (с батареей)

#### 3.2 Функциональные характеристики

#### 3.2.1 Светодиоды

Светодиод 1 - горит при подключении устройства и подаче на него питания

Светодиод 2 - мигает во время передачи данных

и горит постоянно по завершении операции

Светодиод 3- загорается, если операция завершена успешно

или начинает мигать, если при передаче данных произошел сбой

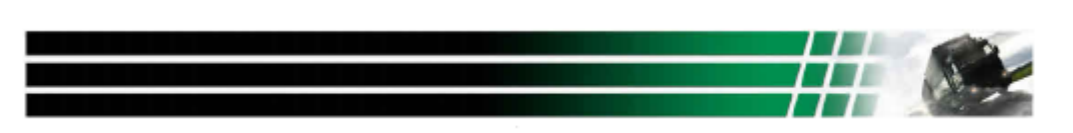

Кабель для подключения к тахографу с шестиконтактным разъемом. AC600210

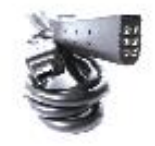

Батарея CR 123A (3V)

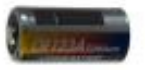

- · работа от батареи CR123A (V3)
- · время в формате UTC

USB кабель для подключения к

компьютеру. АУ14600030

Карта памяти

Micro SD 2 F6

- (универсальное координированное время)
- · поддержка 26 языков (включая русский)
- $\cdot \,$  работа при температуре от 0єC до +60єC

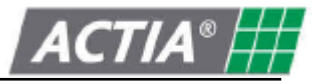

#### 3.2.2 Копки

Меню параметров настройки

- Скачать данные с тахографа частично (начиная с последнего скачивания)
- · Прокрутить меню вниз
- · Скачать данные с тахографа полностью
- · Прокрутить меню вверх
- Подтвердить выбор

#### 3.2.3 Разъемы

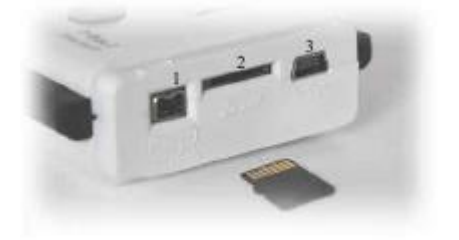

- Разъем для подключения тахографа
   To Tachograph
- 2. Слот для карты памяти Micro SD

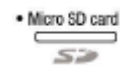

3. Разъем для кабеля USB

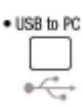

#### 3.3 Параметры настройки

Доступ к меню возможен только, когда устройство подключено к тахографу или после скачивания со смарт-карты.

Для доступа в меню нажмите кнопку:

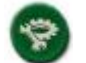

В меню пользователь может настраивать следующие элементы:

- Язык
- Время и дата
- · Выбор данных при скачивании в режиме «Начиная с последнего скачивания»
- Формат скачиваемых файлов

Навигация по разделам меню осуществляется при помощи следующих кнопок:

Возврат в основное меню настроек

Прокрутка меню вниз или уменьшение

Прокрутка меню вверх или увеличение

Вход в раздел меню или подтверждение выбора

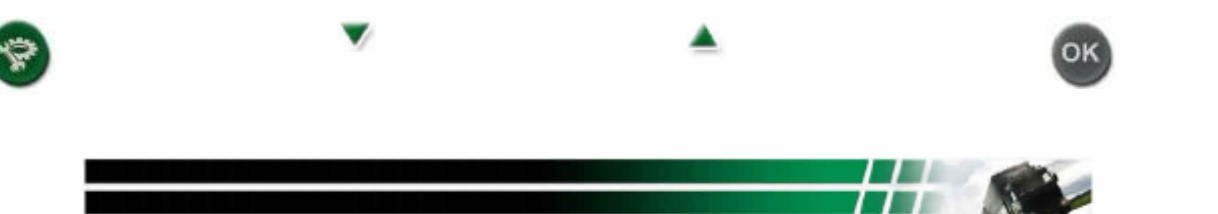

4

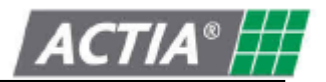

### 3.3.1 Выбор языка

Иконка ► в начале строки указывает на предварительно выбранный язык. Она установлена на первом пункте в списке языков.

Выберите язык при помощи кнопок 🖤 и 🗻 . Подтвердите выбор кнопкой "ОК". Далее прокрутите список языков до необходимой строки и нажмите "ОК". Ваш выбор подтвержден. Теперь вы можете вернуться в главное меню.

### 3.3.2 Установка даты и времени

Мигающий курсор указывает на цифру, которая должна быть изменена. Для ее изменения воспользуйтесь кнопками ♥ и ▲ . Подтвердите свой выбор кнопкой ОК. Курсор переходит на следующую цифру в дате. Последовательно установите дату и время. (Первые цифры в обозначении года "20" не могут быть изменены.) Подтверждение последней цифры подтверждает всю комбинацию цифр.

### 3.3.3 Настройка режима «Начиная с последнего скачивания»

Иконка ► в начале строки указывает на предварительно выбранную функцию. Она установлена на первом пункте в списке.

Пользователь может выбрать данные, которые подлежат скачиванию в режиме «Начиная с послед него скачивания»

- · Данные вида «Детализация скорости»
- · Данные вида «Дополнительные данные»

Выберите вид данных при помощи кнопок 🔻 и 📥. Подтвердите выбор кнопкой "ОК".

Далее прокрутите список до необходимой строки и нажмите "ОК".

Ваш выбор подтвержден. Теперь вы можете вернуться в главное меню.

#### 3.3.4 Формат скачиваемых файлов

Иконка 🕨 в начале строки указывает на предварительно выбранное расширение.

Она установлена на первом пункте в списке.

Пользователь может выбрать формат из следующего списка:

- "DDD"
- "ESM"
- "V1B, C1B"
- "TGD"

Выберите нужный формат при помощи кнопок 🔻 и 🔺 Подтвердите выбор кнопкой "ОК".

Далее прокрутите список до необходимой строки и нажмите "ОК".

Ваш выбор подтвержден. Теперь вы можете вернуться в главное меню.

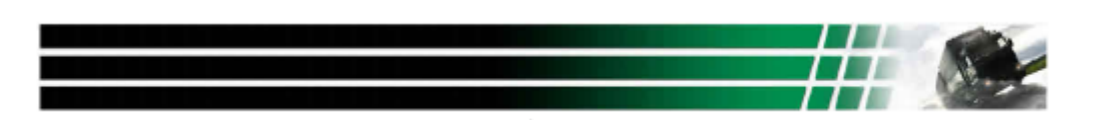

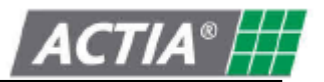

#### 4. Скачивание

Внимание: Во избежание поломок и сбоев не следует подключать SmarTach D-Box 2 к двум устройствам одновременно (компьютер - тахограф) или использовать смарт-карту, если устройство подключено к тахографу или компьютеру (смарт-карта – тахограф, смарт-карта компьютер).

#### 4.1 Скачивание данных с тахографа

#### 4.1.1 Подключение

 To Tachograph 

Для подключения D-Box 2 к тахографу используйте кабель с шестиконтактным разъемом АС600210.

in in

(См. стр. 4, раздел 3.2.1.2 Разъем 1)

Подсоедините его к соответствующему разъему на передней панели тахографа.

На D-Box 2 подается питание, и на экране появляется следующая надпись:

### 4.1.2 Скачивание

Внимание: Чтобы скачать данные с тахографа, в нем должна находиться смарт-карта предприятия, мастерской или контролера, иначе скачивание невозможно.

Скачивание может происходить в двух режимах (которым соответствуют разные кнопки)

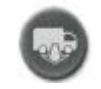

#### Полное скачивание

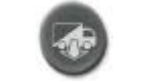

#### Частичное скачивание (начиная с последнего скачивания)

-Общие данные

-Данные о деятельности водителя за весь период

-Нарушения

-Детализация скорости

-Технические данные

- -Данные со смарт-карты водителя (при ее наличии)
- -Дополнительные данные (в случае их наличия)

-Общие данные

-Данные о деятельности водителя за период

с последнего скачивания

-Нарушения

-Детализация скорости (если данный пункт

предварительно был задан в настройках)

- -Технические данные
- Данные со смарт-карты водителя (при ее наличии)
- Дополнительные данные (если данный пункт

предварительно был задан в настройках)

ЗАГРУЗИТЬ ПОДОЖДИТЕ

Нажмите на нужную кнопку.

На экране загорится следующая надпись:

Передаваемые данные отображаются во второй строке дисплея.

- Если передача данных завершилась успешно, на экране
- появляется следующая надпись:

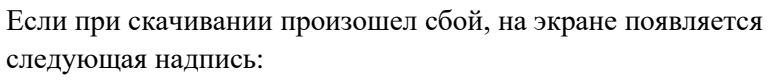

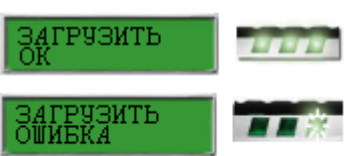

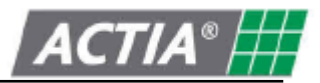

#### 4.2 Скачивание данных со смарт-карт

Внимание!

- Данные могут быть скачены со всех смарт-карт.
- Данные со смарт-карты можно скачать двумя способами
- Вставить ее в тахограф и скачать содержимое (см. стр.6, раздел 4.1)

- Вставить смарт-карту в SmarTach D-Box 2 и скачать данные напрямую (что описано в данном разделе)

Примечание:

Скачивание данных непосредственно с карты гораздо быстрее, чем через тахограф.

Вставьте смарт-карту в SmarTach D-Box 2. Устройство включится автоматически, на экране появится следующая надпись:

Когда начнется скачивание, на экране появляется следующая надпись:

Если передача данных завершилась успешно, на экране появляется следующая надпись:

Если при скачивании произошел сбой, на экране появляется следующая надпись:

#### 5. Перенос данных на компьютер

Внимание! Согласно законодательству, данные должны храниться на компакт-дисках или дискетах.

#### 5.1 Подключение к компьютеру

USB to PC

\*

Для подключения SmarTach D-Box2 используйте USB кабель (AY14600030) См. стр. 4 раздел 3.2.1.3.

Подсоедините кабель к USB-порту компьютера.

Ha SmarTach D-Box2 подается питание, и на его экране высвечивается следующая надпись:

#### 5.2 Перенос данных

SmarTach D-Box2 распознается компьютером как накопительное устройство типа съемный диск, который имеет следующую структуру:

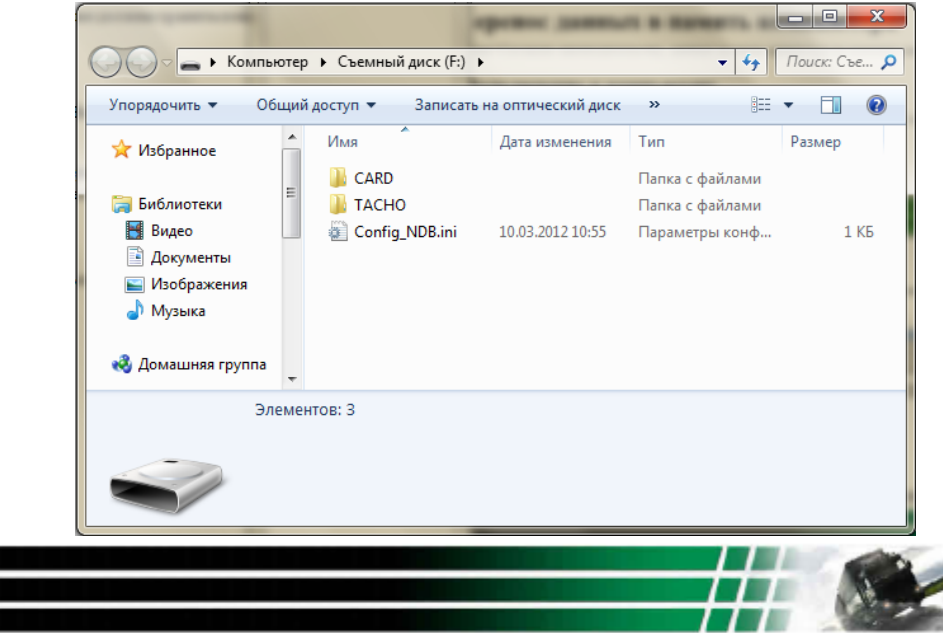

| WAIT                   |           |
|------------------------|-----------|
| ЗАГРУЗИТЬ<br>ПОДОЖДИТЕ |           |
| ЗАГРУЗИТЬ<br>ОК        | 1.1.1.1.1 |
| ЗАГРУЗИТЬ<br>ОШИБКА    |           |

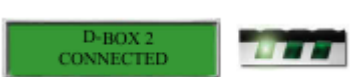

7

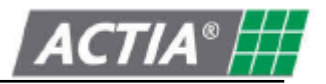

Корневой каталог содержит две директории и конфигурационный файл:

· Директория "CARD" содержит все файлы, скачанные со смарт-карт.

Расширение файлов зависит от формата, выбранного пользователем (см. стр 5, раздел 3.3.4) В зависимости от необходимости пользователь может копировать, переносить и удалять

папки в данной директории.

• Директория "ТАСНО" содержит все файлы, скачанные с тахографов.

Расширение файлов зависит от формата, выбранного пользователем (см. стр 5, раздел 3.3.4). В зависимости от необходимости пользователь может копировать, переносить и удалять папки в данной директории.

· Файл "Config NDB.INI" содержит все настройки SmarTach D-Box 2.

Внимание! Во избежание сбоев не подвергайте изменениям и не удаляйте файл "Config NDB.INI"

#### Примечание.

#### Сохранение данных в случае поломки устройства.

В случае поломки устройства данные можно перенести с карты памяти.

• Мсто SD саго Чтобы извлечь карту памяти Micro SD из слота, надавите на ее торец. Далее вставьте карту в карт-ридер и перенесите данные в память компьютера. (Если Ваш компьютер не оснащен встроенным карт-ридером, воспользуйтесь

съемным карт-ридером или адаптером.)

По завершении операции поместите карту памяти обратно в слот, как это показано на рисунке.

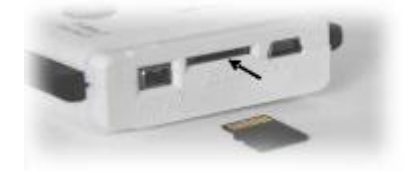

#### 6. Замена батареи

Шаг 1 Откройте отсек для Извлеките использованную батарей, отвинтив шуруп на крышке

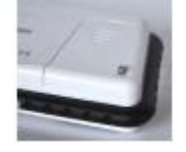

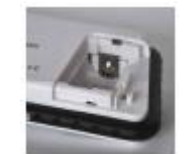

Шаг 2

батарею

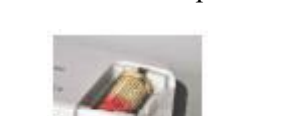

Шаг З

Вставьте новую батарею,

соблюдая полярность

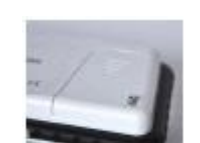

Шаг 4

Закройте отсек и

завинтите шуруп

Меры безопасности:

· Для данного прибора одобрены к использованию только батареи CR123A

· Не пытайтесь вскрывать батареи, не подвергайте их воздействию открытого огня.

· Не выбрасывайте батареи вместе с бытовыми отходами. Они подлежат утилизации в

соответствии с действующим законодательством относительно охраны окружающей среды.

• Храните батареи в недоступном для детей месте. В случае проглатывания незамедлительно обратитесь к врачу.

• Не пытайтесь подзарядить батареи при помощи электрического зарядного устройства, нагреванием или каким-либо другим образом.

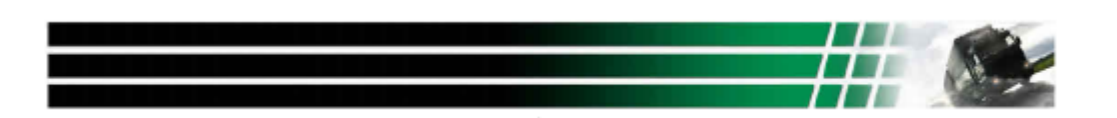

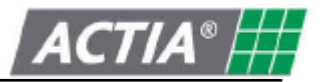

| 7. Сообщения об ошибках     |                                                                                                    |  |  |  |
|-----------------------------|----------------------------------------------------------------------------------------------------|--|--|--|
| ЗАГРУЗИТЬ<br>ОШИБКА         | <ul> <li>Ошибка при скачивании с тахографа:</li> <li>проверьте наличие смарт-карты мастерской, предприятия или контролера<br/>в тахографе (без смарт-карты скачивание невозможно)</li> <li>проверьте правильность подключения и исправность кабеля</li> <li>удостоверьтесь, что карта памяти правильно вставлена в слот и исправна<br/>Ошибка при скачивании со смарт-карты:</li> </ul> |  |  |  |
| INSERT<br>MEMORY CARD       | <ul> <li>удостоверьтесь, что карта памяти правильно вставлена в слот и исправна</li> <li>Карта памяти отсутствует или неправильно вставлена в слот</li> <li>вставьте карточку, входившую в комплект поставки</li> </ul>                                                                                                    |  |  |  |
| INVALID<br>MEMORY CARD      | Карта памяти неисправна<br>- система не может отформатировать карту памяти<br>- система не может прочитать или записать данные на карту памяти<br>- вставьте новую карту памяти (артикул в каталоге ACTIA AY14600028)                                                                                                    |  |  |  |
| FULL MEMORY                 | Карта памяти заполнена<br>- подключите устройство к компьютеру и перенесите все данные в его<br>память (см. стр. 7, раздел 5)                                                                                                    |  |  |  |
| INVALID<br>BATTERY          | Слишком низкий заряд батареи для продолжения работы<br>- замените батарею (см. стр. 9, раздел 6)                                                                                                    |  |  |  |
| D-BOX 2<br>КАРТА НЕ ДЕЙСТВИ | Используется несовместимая карта памяти<br>Скачать данные можно только с карты водителя, мастерской, контролера,<br>предприятия                                                                                                    |  |  |  |

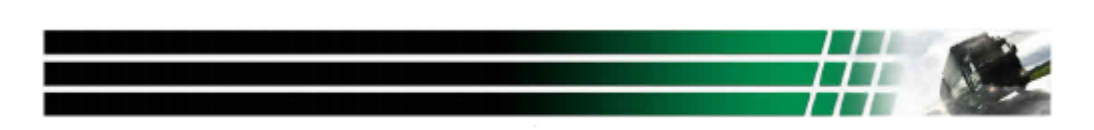